Tel. 0471-2738300 Consumer Helpline Number 1916 [24X7] [Toll Free]

1916cckwa@gmail.com

Website: www.kwa.kerala.gov.in Mobile/ Whatsapp: +919495998258

AN ATER AUTHORITY

കേരള വാട്ടർ അതോറിറ്റി

ജലഭവൻ, വാട്ടർ അതോറിറ്റി ക്യാംപസ് വെള്ളയമ്പലം

തീയതി: 18-12-2023

നമ്പർ. KWA-JB/1/2023-E1

#### <u>സർക്കൂലർ</u>

വിഷയം: കേരള വാട്ടർ അതോറിറ്റി - ഭരണ നിർവ്വഹണം - ഇ ഓഫീസ് സംവിധാനം നടപ്പാക്കുന്ന ഓഫീസുകളിൽ ഡോക്യൂമെന്റുകൾക്ക് Digital Signature Certificate ഉപയോഗിച്ച് ഒപ്പുവയ്ക്കുന്നതിന് ആവശ്യമായ നിർദ്ദേശം പുറപ്പെടുവിക്കുന്നു.

കേരള വാട്ടർ അതോറിറ്റിയിലെ ഫയൽ പ്രോസസ്സിംഗ് e-office സംവിധാനത്തിലേക്ക് മാറ്റാനുള്ള നടപടികൾ പുരോഗമിച്ചു വരികയാണ്. അതോറിറ്റിയുടെ ഹെഡ് ഓഫീസ്, റീജിയണൽ ചീഫ് എൻജിനീയർ ഓഫീസുകൾ, സർക്കിൾ ഓഫീസുകൾ എന്നിവിടങ്ങളിൽ ഇതിനോടകം ഇ-ഓഫീസ് നടപ്പാക്കിയിട്ടുണ്ട്.

ഡിവിഷൻ സബ് ഡിവിഷൻ സെക്ഷൻ തലങ്ങളിൽ ഈ സാമ്പത്തിക വർഷത്തോടെ ഇ-ഓഫീസ് സംവിധാനം നടപ്പാക്കാനാണ് ഉദ്ദേശിക്കുന്നത്.

ഇ-ഓഫീസിൽ തയ്യാറാക്കുന്ന ഡോക്യൂമെന്റുകൾ അംഗീകാരം നൽകിയശേഷം Digital Signature Certificate ഉപയോഗിച്ച് Sign ചെയ്ത ശേഷം മാത്രമേ Dispatch ചെയ്യാൻ സാധിക്കൂ. അതിനാൽ ഡോക്യൂമെന്റുകൾക്ക് അംഗീകാരം നൽകേണ്ട എല്ലാ ഓഫീസർമാർക്കും Digital Signature Certificate ഉണ്ടായിരിക്കണം.

Digital Signature Certificate ഉപയോഗിക്കുന്നതിനായി ഇതോടൊപ്പം ഉൾപ്പെടുത്തിയിട്ടുള്ള ഡോക്യൂമെന്റിൽ പറയും വിധം SSL Certificate, Browsers (Mozila Fire Fox or Google Chrome) ന്റെ settings -ൽ Import ചെയ്യേണ്ടതും, Digital Signer Service ആപ്ലിക്കേഷൻ ഫയൽ പ്രോസസ്സ് ചെയ്യുന്ന കമ്പ്യൂട്ടറിൽ ഇൻസ്റ്റാൾ ചെയ്യേണ്ടതുമാണ്.

Digital Signer Service ആപ്ലിക്കേഷൻ അതോറിറ്റിയുടെ ഔദ്യോഗിക വെബ്സൈറ്റിൽ Organization----->Administration----->e-office implementation----->HELP & ESSENTIALS----> Digital Signer Service Installer

/ Document എന്ന ഭാഗത്ത് ലഭ്യമാണ്.

ഫയലുകൾക്ക് അംഗീകാരം നൽകാനായി ഉപയോഗിക്കുന്ന കമ്പ്യൂട്ടർ / ലാപ്ടോപ്പിൽ മേല്പറഞ്ഞ Settings , Digital Signer Service ആപ്ലിക്കേഷൻ ഇൻസ്റ്റാൾ ചെയ്തിരിക്കേണ്ടതാണ്.

ഇ-ഓഫീസിൽ അംഗീകാരം നൽകുന്ന ഡോക്യൂമെന്റുകൾ നിർബന്ധമായും Digital Signature Certificate ഉപയോഗിച്ച് Sign ചെയ്യേണ്ടതാണ്.

> Signed by Bhandari Swagat Ranveerchand las ມີຜູ້ສະງາຊິສາ2-2023.16:17,558

ഉള്ളടക്കം: 1. SSL Certificate, Mozila Fire Fox or Google Chrome എന്നിവയിലേക്ക് Import ചെയ്യുന്ന വിധം വിവരിക്കുന്ന യുസർ ഗൈഡ്

> 2. Digital Signer Service ആപ്ലിക്കേഷൻ Windows , Ubuntu എന്നിവയിലേക്ക് Install ചെയ്യുന്ന വിധം വിവരിക്കുന്ന യുസർ ഗൈഡ്

പകർപ്പ് :1. എല്ലാ ഓഫീസ് മേധാവികൾക്കും

2. ഔദ്യോഗിക വെബ്സൈറ്റിൽ പ്രസിദ്ധീകരിക്കുന്നതിനായി

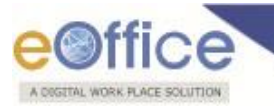

# Annexure I

## Add/Import SSL Certificate to the Browsers

Digital Signer Service runs on https port by using a self-signed certificate, browser may not import certificate automatically to their trusted root certificate store, for this client needs to import the certificates explicitly.

• Download & unzip the Installer file (For windows/ For MAC/ For Ubuntu), go to the "**Pre-Requisites**" folder and locate the **DSC Self sign** → eOfficeCA2022.der/eOfficeCA2022.cer (SSL Certificates).

#### Note:

1. If certificate revocation check is not performed, the application will not be able to perform any of the operations (Registration, Authentication, and Signing).

To add/ Import the certificate the steps for browsers are mentioned below:

### **For Windows**

#### **For Mozilla Firefox**

To add a self-signed certificate for https in Mozilla Firefox, perform the below actions to import SSL certificate:

Open Mozilla Firefox browser and Click ( ) icon on Top right Corner and then Click on Options ( Options ) link as shown in Fig.A.1.1:

| $\leftarrow \rightarrow$ C* $\bigtriangleup$ | Q. Search with Google or enter address                                                                             | II\ 🖸 O 🔍 関                                                                                                    |
|----------------------------------------------|----------------------------------------------------------------------------------------------------|----------------------------------------------------------------------------------------------------|
|                                              |                                                                                                    | Sign in to Firefox                                                                                                    |
|                                              |                                                                                                    | Le Protections Dashboard                                                                                                    |
|                                              | G Search the Web →                                                                                                 | New Window Ctrl+M     New Private Window Ctrl+Shift+I     Restore Previous Session                                                                                                    |
|                                              |                                                                                                    | Zoom - (100%) + 2                                                                                                    |
|                                              | Top Sites 🛩                                                                                                    | Edit 🔏 🗞 🖻                                                                                                    |
|                                              |                                                                                                    | Ubrary  Cogins and Passwords  Add-ons Ctrl+Shift+J                                                                                                    |
|                                              | L D 🛆 💆 🙋 🚱 🖳 🕅 🔴                                                                                                  | Options                                                                                                    |
|                                              | localhost demo.eoffice drive.google youtube emudhra cca vidyakosh bhaskar                                          | Customize                                                                                                    |
|                                              |                                                                                                    | Open File Ctrl+C                                                                                                    |
|                                              | 🔅 Highlights 👻                                                                                                    | Save Page As Ctrl+S                                                                                                    |
|                                              |                                                                                                    | Q Find in This Page Ctrl+i<br>More )                                                                                                    |
|                                              |                                                                                                    | Web Developer                                                                                                    |
|                                              | spring howtodoinjava stackoverflow baeldung                                                                        | The Providence of the Providence of the Provi |
|                                              | Getting Started · Validating     Spring Bean Validation Exa     Spring MVC - RequestMap     Spring @RequestMapping | C Exit Ctrl+Shift+C                                                                                                    |
|                                              |                                                                                                    |                                                                                                    |

FigA.1.1

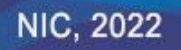

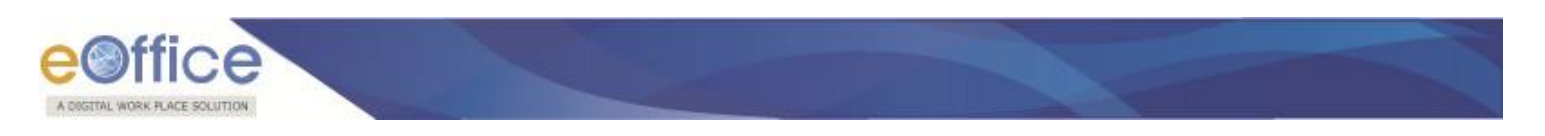

• Following window will appear:

| 🗘 Options 🛛 🗙                               | +                                                             |   | - 8 ×         |
|---------------------------------------------|---------------------------------------------------------------|---|---------------|
| < → ୯ ŵ                                     | O Firefox about preferences                                   | 合 | II\ ⊡ O ⊕ ⊛ ≣ |
|                                             | > Find in Options                                             |   |               |
| 🔅 General                                   | General                                                       |   |               |
| Home                                        | Startup                                                       |   |               |
| <b>Q</b> Search                             | Restore previous session                                      |   |               |
| Privacy & Security                          | Always check if Firefox is your default browser               |   |               |
| 8 Sync                                      | S Firefox is not your default browser Make Default            |   |               |
|                                             | Tabs                                                          |   |               |
|                                             | <ul> <li>Open links in tabs instead of new windows</li> </ul> |   |               |
|                                             | When you open a link in a new tab, switch to it immediately   |   |               |
|                                             | Show tab previews in the Windows taskbar                      |   |               |
|                                             | Language and Appearance                                       |   |               |
|                                             | Fonts and Colors                                              |   |               |
| <ul> <li>Extensions &amp; Themes</li> </ul> | Default font Default (Times New Roman) + Size 16 + Advanced   |   |               |
| ⑦ Firefox Support                           | Çolors                                                        |   |               |
|                                             |                                                               |   |               |

Fig.A.1.2

• Click on **Privacy & Security** ( Privacy & Security) link, scroll down and Click **View Certificates** ( View <u>Certificates</u> ) button as shown in **Fig.A.1.3** 

| ✿ Options × -                                                        | +                                                                                                    |   |       | -   | ø | × |
|----------------------------------------------------------------------|----------------------------------------------------------------------------------------------------|---|-------|-----|---|---|
| ← → ♂ ☆                                                              | € Firefox about:preferences≢privacy                                                                                                    | ☆ | liil\ | 0 0 | ۲ | Ξ |
| 🔅 General                                                            | ✓ Find in Options ✓ Allow Firefox to make personalized extension recommendations Learn more                                                                                                    |   |       |     |   | ^ |
| Home<br>Q Search                                                     | Allow Firefox to install and run studies View Firefox studies     Allow Firefox to send backlogged crash reports on your behalf     Learn more                                                                                                    |   |       |     |   |   |
| Privacy & Security                                                   | Security Deceptive Content and Dangerous Software Protection          Image: Software Protection         Image: Software Protection         Im |   |       |     |   |   |
|                                                                      | Certificates When a server requests your personal certificate Select one automatically                                                                                                    |   |       |     |   |   |
| <ul> <li>Extensions &amp; Themes</li> <li>Firefox Support</li> </ul> | Ask you every time     Query OCSP responder servers to confirm the current validity of     certificates     Security <u>D</u> evices                                                                                                    |   |       |     |   | ~ |

Fig.A.1.3

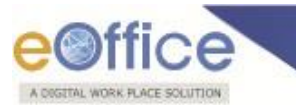

• A Certificate Manager window will appear as shown in Fig.A.1.4:

| Options ×           | +                                                                    |                                                                                                    |   | - 0 ×         |
|---------------------|----------------------------------------------------------------------|----------------------------------------------------------------------------------------------------|---|---------------|
| (←) → ℃ @           | Sirefox about:preferences#p                                          | rivacy                                                                                                    | 습 | IN © O ⊕ © ⊒^ |
| ** ~ _ 1            |                                                                      | P Find in Options                                                                                                    |   | ^             |
| 😽 General           | Allow Firefox to mak                                                 | e personalized extension recommendations Learn more                                                                                                    |   |               |
| Home                | Allow Firefox to install an                                          | d nun studies. View Firefox studies.<br>Certificate Manager ×                                                                                                    |   |               |
| Privacy & Security  | Contraitie                                                           | Your Certificates Authentication Decisions People Servers Authorities                                                                                                    |   |               |
| 8 Sync              | Deceptive Content and                                                | You have certificates from these organizations that identify you Certificate Name Security Device Serial Number Expires On                                                                  |   |               |
|                     | Block dangerous and                                                  | ✓ India PKI                                                                                                    |   |               |
|                     | Image: Block dangerous       Image: Warn you about to                | SafeScrypt CA 2014 WD PROXKey         27.82         Tuesday, March 5,           CCA India 2014         WD PROXKey         27.AD         Tuesday, March 5,           ✓ Silfy Technologies Li |   |               |
|                     | Certificates                                                         | Test C2OrgG         WD PROXKey         22E3F7A3:01:05-A42C         Friday, December           SafeScrypt sub-C         WD PROXXey         19E3:81:24:01         Tuesday, March 5            |   |               |
|                     | When a server requests yc                                            | View Backup Backup All Import Delete                                                                                                    |   |               |
| Extensions & Themes | <u>Ask you every time</u> <u>Query OCSP responder s</u> certificates | ervers to contirm the current validity of View Certificates                                                                                                    |   |               |
| Firefox Support     |                                                                      |                                                                                                    |   |               |

Fig.A.1.4

• Click on **Authorities** ( tab and then Click **Import** ( button as shown in **FigA.1.5**:

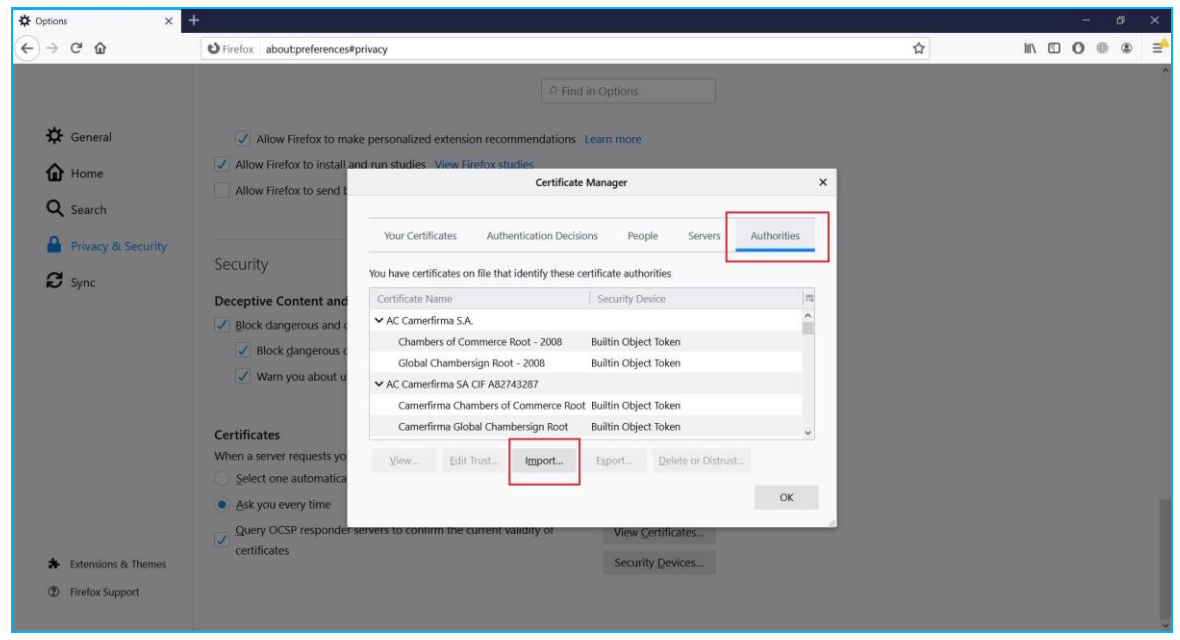

FigA.1.5

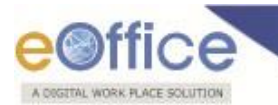

• Select the **Certificate** and Click **Open** (\_\_\_\_\_\_) button as shown in **FigA.1.6**:

| = 🚽 👻 🕇 🖬 > This P    |                                             |              |           |                         |              |      |                               |    |      |     |   | · |
|-----------------------|---------------------------------------------|--------------|-----------|-------------------------|--------------|------|-------------------------------|----|------|-----|---|---|
|                       | PC > Desktop                                | ~            | U         | ,P Search Desktop       | 6            |      |                               |    | III\ | 0 0 | 0 |   |
| Organize • New folder |                                             |              |           | )曰 •                    |              | 0    |                               |    |      |     |   |   |
| E Desktop 🥒 ^         | Name                                        | Date modifi  | ied       | Туре                    | Size         |      | in Options                    |    |      |     |   |   |
| Downloads #           | bike insurance                              | 07-Oct-20 1  | 0.59 AM   | File folder             |              |      |                               |    |      |     |   |   |
| 🖹 Documents 🖈         | Class 2 test certificate Signing & Encrypti | 01-Aug-19 9  | 9:39 AM   | File folder             |              |      | and more                      |    |      |     |   |   |
| Networks 🖉            | B DSC 2.0                                   | 07-Oct-20 1  | 1:38 AM   | File folder             |              |      | L'ann more                    |    |      |     |   |   |
| Chrome                | emsigner-v2.6                               | 20-May-19    | 3:37 PM   | File folder             |              |      |                               |    |      |     |   |   |
| DSC 6                 | Esign                                       | 13-Mar-197   | 2:05 PM   | File folder             |              |      | Manager                       | ×  |      |     |   |   |
| DSC 7                 | eSign 3.2                                   | 22-Feb-20 1  | 1:12 PM   | File folder             |              |      |                               |    |      |     |   |   |
| firefox               | ITV 3                                       | 13-Jan-20 3  | :59 PM    | File folder             |              |      |                               |    |      |     |   |   |
| • Out Data            | WD Proxkey                                  | 24-Jul-20 1: | 52 PM     | File folder             |              | 77   | ns People Servers Authorities |    |      |     |   |   |
| OneDrive              | eOfficeCA.cer                               | 01-Sep-20.1  | 11:44 A., | Security Certificate    |              | 1 KB |                               | -  |      |     |   |   |
| Itis PC               |                                             |              |           |                         |              |      | rtificate authorities         |    |      |     |   |   |
| CD Drive (F:) WD I    |                                             |              |           |                         |              |      | Security Device               |    |      |     |   |   |
|                       |                                             |              |           |                         |              |      |                               |    |      |     |   |   |
| File name:            | eOfficeCA.cer                               |              | × .       | Certificate Files (*.p7 | b;*.crt*.cer | ~    |                               |    |      |     |   |   |
|                       |                                             |              |           | Open                    | Cancel       |      | Builtin Object Token          |    |      |     |   |   |
|                       | 1.4                                         | _            |           |                         |              | -    | Builtin Object Token          |    |      |     |   |   |
|                       | Warn you about i                            | ✓ A(         | C Camer   | rfirma SA CIF A8274     | 3287         |      |                               |    |      |     |   |   |
|                       |                                             |              | Camer     | firma Chambers of C     | ommerce      | Root | Builtin Object Token          |    |      |     |   |   |
|                       | Contificator                                |              | Camer     | firma Global Chamb      | ersign Roo   | ot   | Builtin Object Token          |    |      |     |   |   |
|                       | When a server requests w                    |              |           |                         |              |      |                               |    |      |     |   |   |
|                       | ternaria surrai requests y                  | ⊥ ¥          | (iew      | Edit Trust              | Import       | -    | Esport Delete or Distrust     |    |      |     |   |   |
|                       | Select one automatic                        | 1            |           |                         |              |      |                               |    |      |     |   |   |
|                       | Ask you every time                          |              |           |                         |              |      | OK                            |    |      |     |   |   |
|                       | Query OCSP respond                          | er sonvers t | in conti  | m the current va        | interest     | _    | Marin CashiDeakos             | 10 |      |     |   |   |
|                       |                                             |              |           | in one content to       | indity of    |      | view certificates             |    |      |     |   |   |
| * Extensions & The    | mes                                         |              |           |                         |              |      | Security Devices              |    |      |     |   |   |
|                       |                                             |              |           |                         |              |      |                               |    |      |     |   |   |
| ③ Firefox Support     |                                             |              |           |                         |              |      |                               |    |      |     |   |   |

FigA.1.6

• Check both Checkboxes and click on **Ok** ( button as shown in **FigA.1.7**:

| Deptions X                                                           | +                                                                                                    | ~ |  |
|----------------------------------------------------------------------|----------------------------------------------------------------------------------------------------|---|--|
| General                                                              | Printix aboutpreterences/privacy     P Find in Options                                                                                                    | м |  |
| Home                                                                 | Allow Firefox to install and run studies View Firefox studies     Allow Firefox to send t     Certificate Manager     X                                                                                                    |   |  |
| <ul> <li>Privacy &amp; Security</li> <li>Sync</li> </ul>             | Downloading Certificate Vo love been aided to trust a new Certificate Authority (CA). Vo love been aided to trust a new Certificate Authority (CA). Vo love you want to trust "GofficeCA" for the following purposes?  Deceptive Content and  Defect damagerous and to  Block damagerous and to  Block damagerous and to  Use Block damagerous and to  Use Block damagerous and to  Use Examine CA certificate  OK Cancel |   |  |
|                                                                      | Certificates         Calimitation discont channel sign now output channel         Certificates           When a server requests yo         ViewEdit TrustImportExportDelete or Distrust         Certificates           Select one automatica         OK         OK           Query OCSP responder servers to contirm the current vanish yot         View Certificates                                                     |   |  |
| <ul> <li>Extensions &amp; Themes</li> <li>Firefox Support</li> </ul> | Security Devices                                                                                                    |   |  |

FigA.1.7

• This will import eOffice CA certificate to the Authorities store.

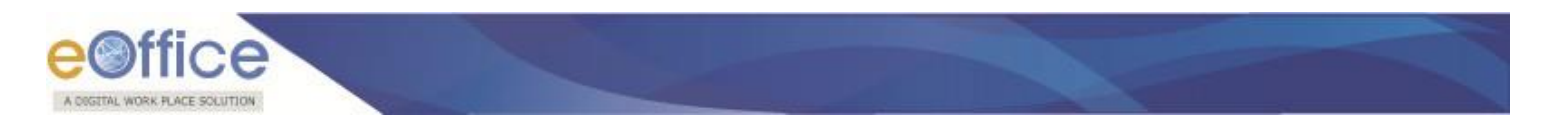

### **For Chrome**

To add a self-signed certificate for https in chrome browser, perform the below actions to import SSL certificate:

• Open Google Chrome and click (<sup>1)</sup>) icon on top right corner icon and then click on **Settings** (<sup>Settings</sup>) link as shown in **FigA.1.8**:

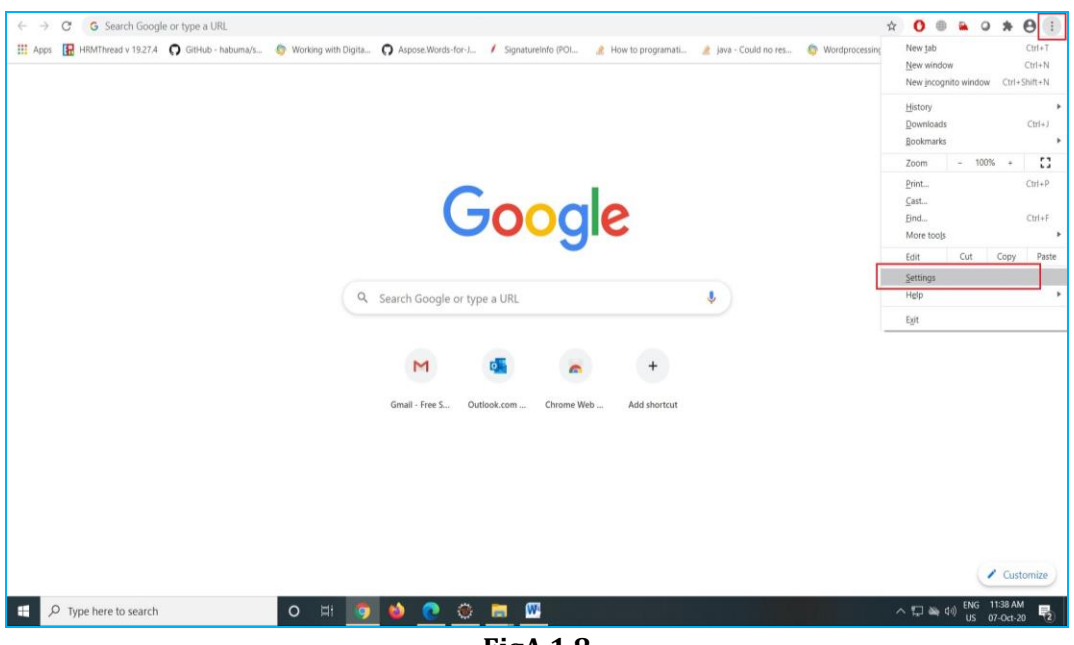

FigA.1.8

• Following window will appear as shown in **FigA.1.9**:

| 🗢 Settings 🗙 🔸                                                                                                    |                                                                                                    | - a ×                  |
|----------------------------------------------------------------------------------------------------|----------------------------------------------------------------------------------------------------|------------------------|
| ← → C                                                                                                    |                                                                                                    | ☆ <b>0 ⊕ ≅ ♀ ★ ⊖</b> : |
| Settings                                                                                                    | Q, Search settings                                                                                                    |                        |
| Vou and Google  Aurofil  Safety check  Privacy and security  Appearance  G. Search engine  Default browser  U On startup  Advanced | Privacy and security  Clear history, cookies, and more  Clear history, cookies, and more  Clear history, c |                        |
|                                                                                                    | Third-party cookies are blocked in incognito mode         Security         Safe Browsing (protection from dangerous sites) and other security settings         Site Settings         Controls what information sites can use and show (location, camera, pop-ups, and more)         Appearance         Themes       C         Open Chrome Web Store       C                                                                                                    |                        |

FigA.1.9

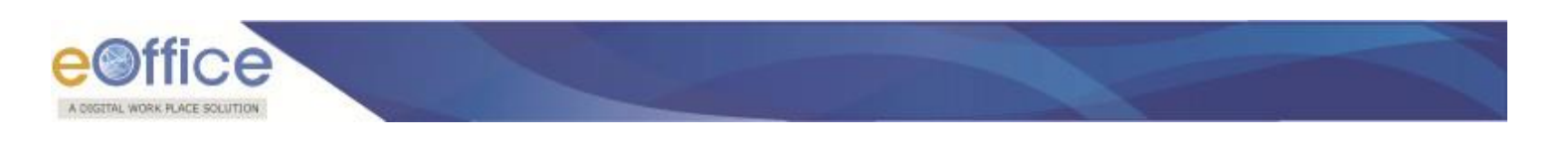

• In Left menu, click **Privacy and Security** ( Privacy and security ) link. Scroll down and click on **Manage certificates** 

Manage certificates

(Manage HTTPS/SSL certificates and settings) link as shown in **FigA.1.10** 

|                                                                                                    | urity                                                                                                    | - • × • • • • • • • • • • • • • • • • • |
|----------------------------------------------------------------------------------------------------|----------------------------------------------------------------------------------------------------|-----------------------------------------|
| Settings                                                                                                    | Q. Search settings                                                                                                    |                                         |
| <ul> <li>You and Google</li> <li>Autofili</li> <li>Safety check</li> <li>Privacy and security</li> <li>Appearance</li> <li>Search engine</li> <li>Default browser</li> <li>On startup</li> <li>Advanced</li> <li>Languages</li> <li>Downloads</li> <li>Printing</li> </ul> | Wonges to keep outcover here of relates and protect every out of the relate.         Winn spoul of passwords are exposed in a data breach.         Chrome periodically checks your passwords and usernmane are encrypted, so they can't be read by anyone, including Google. When you sign in to your Google Account, this feature is turned on.         No protection (not recommended)         Ones not protect you against dangerous websites, downloads, and extensions. You'll still get Safe Browsing protection, where available, in other Google services, like Gmail and Search.         Advanced         Use secure DNS         Determines how to connect to websites over a secure connection         Image: NMM duator         With         Quator         Enter custom provider |                                         |
| † Accessibility<br>✤ System                                                                                                    | Manage certificates Manage HTTPS/SSL certificates and settings                                                                                                    |                                         |
| Reset and clean up Extensions                                                                                                    | Google Advanced Protection Program<br>Safeguards the personal Google Accounts of anyone at risk of targeted attacks                                                                                                    |                                         |
| About Chrome *                                                                                                    | FigA.1.10                                                                                                    |                                         |

Following Certificates window will appear as shown in **FigA.1.11**:

| ertificates                                                                                                    | ×                |                                                                                                    |   | - a ×           |
|----------------------------------------------------------------------------------------------------|------------------|----------------------------------------------------------------------------------------------------|---|-----------------|
| Intended purpose: <all></all>                                                                                                    | v                |                                                                                                    |   | x 0 🛛 🔺 0 🖈 🖯 i |
| Personal Other People Intermediate Certification Authonities Trusted Root<br>Issued To Issued By Expirat Friendly Name                                                                                                    | t Certification  | Search attiings                                                                                                    |   |                 |
| Control         Artic         DP-May.         - Reset           Coltan 3 Toldhoot         - Modrid S Lok.         - Solar-22         - Reset           Coltan 3 Toldhoot         - Modrid S Lok.         - Solar-22         - Reset           Coltan 3 Toldhoot         - Solar-22         - Reset         - Reset           Coltan 2 Toldhoot         - Reset         - Reset         - Reset           Coltan 2 Toldhoot         - Reset         - Reset         - Reset           Coltan 2 Toldhoot         - Reset         - Reset         - Reset           Coltan 2 Toldhoot         - Reset         - Reset         - Reset           Coltan 2 Toldhoot         - Reset         - Reset         - Reset           Coltan 2 Toldhoot         - Reset         - Reset         - Reset           Coltan 2 Toldhoot         - Reset         - Reset         - Reset           Coltan 2 Toldhoot         - Reset         - Reset         - Reset |                  | Warn you if passwords are exposed in a data breach<br>Chrome periodically checks your passwords against litts that have been published online.<br>When doing this your passwords and usernames are encrysted, so they can't be read by<br>anyone, including Google. When you sign in to your Google Account, this feature is turned on. |   |                 |
| Import Export Remove<br>Certificate intended purposes<br><all></all>                                                                                                    | Advanced<br>View | No protection (not recommended)<br>Does not protect you against dangerous websites, downloads, and extensions. You'll still get Safe<br>Browsing protection, where available, in other Google services, like Gmail and Search.                                                                                                    |   |                 |
| Advanced                                                                                                    | Close            | ecure DNS<br>rmines how to connect to websites over a secure connection                                                                                                    | - |                 |
| <ul> <li>⊕ Languages</li> <li>▲ Downloads</li> <li>➡ Printing</li> </ul>                                                                                                    |                  | With your current aervice provider Secure DNS may not be available all the time     With Oustom     Enter custom      Enter custom provider                                                                                                    |   |                 |
| Accessibility System                                                                                                    | Ma<br>Ma         | nage certificates<br>nage HTTPS/SSL certificates and settings                                                                                                    | Ø |                 |
| Reset and clean up                                                                                                    | Go<br>Sa         | gle Advanced Protection Program<br>eguards the personal Google Accounts of anyone at risk of targeted attacks                                                                                                    |   |                 |
| Extensions 🖸                                                                                                    |                  |                                                                                                    |   |                 |

FigA.1.11

•

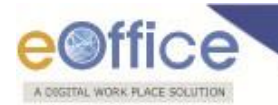

Click **Trusted Root Certification Authorities** (Trusted Root Certification Authorities) tab and click **Import**...) button as shown in **FigA.1.12**.

| rmediate Certification Authorities Trusted Root Certification Authorities Trusted Pu<br>sued To Issued By Expirati Friendly Name              | ıb 🖣 |
|----------------------------------------------------------------------------------------------------|------|
| sued To Issued By Expirati Friendly Name                                                                                                    | 100  |
|                                                                                                    | ^    |
| 10.248.89.87 10.248.89.87 29-Feb <none></none>                                                                                                |      |
| AAA Certificate AAA Certificate Se 01-Jan-29 Sectigo (AAA)                                                                                    |      |
| Actalis Authentic Actalis Authenticat 22-Sep Actalis Authen                                                                                   |      |
| AddTrust Extern AddTrust External 30-May Sectigo (AddT                                                                                        |      |
| Baltimore Cyber Baltimore CyberTr 13-May DigiCert Balti                                                                                       |      |
| CCA India 2007 CCA India 2007 04-Jul-15 <none></none>                                                                                         |      |
| CCA India 2011 CCA India 2011 11-Mar CCA India 2011                                                                                           |      |
| CCA India 2014 CCA India 2014 05-Mar CCA India 2014                                                                                           |      |
| CCA India 2014 CCA India 2014 05-Mar <none></none>                                                                                            |      |
| CCA India 2014 CCA India 2014 05-Mar CCA India 2014                                                                                           | ~    |
| Inort Remove Adv                                                                                                    | ance |
| India 2014     CCA India 2014     05-Mar     CCA India 2014       Iport     Export     Remove     Adv       ificate intended purposes     Adv | -    |

FigA.1.12

• On window that appears, click **Next** (<u>Next</u>) button as shown in **FigA.1.13**:

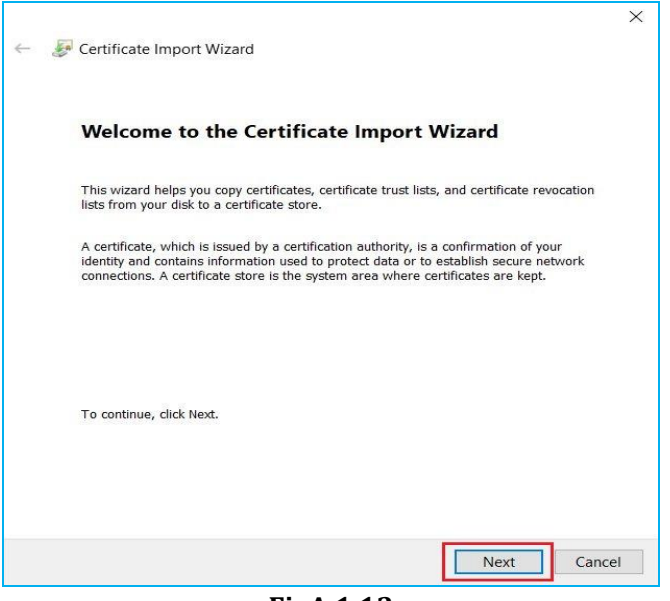

FigA.1.13

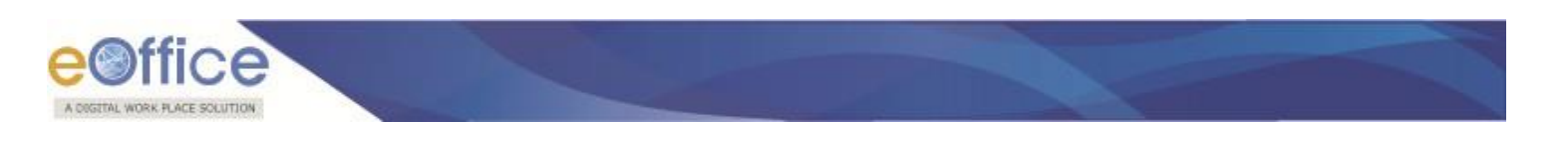

• On following window, click **Browse** (Browse...) button as shown in **FigA.1.14**:

| - | P Certificate Import Wizard                                                                                                    | > |
|---|----------------------------------------------------------------------------------------------------|---|
|   | File to Import<br>Specify the file you want to import.                                                                                                    |   |
|   | File name:                                                                                                    |   |
|   | Note: More than one certificate can be stored in a single file in the following formats:<br>Personal Information Exchange- PKCS #12 (.PFX,.P12)<br>Cryptographic Message Syntax Standard- PKCS #7 Certificates (.P7B) |   |
|   | Microsoft Serialized Certificate Store (.SST)                                                                                                    |   |
|   |                                                                                                    |   |
|   |                                                                                                    |   |
|   | Next Cance                                                                                                    | 1 |

From Dialog window, select the **Certificate** and Click **Open** (\_\_\_\_\_\_) button as shown in **FigA.1.15**:

| $\rightarrow$ $\checkmark$ $\uparrow$ $\square$ $>$ This                                                                                                    | PC > Desktop                                                                                                    |                                                                                                    | v U P                                                                                                    | Search Desktop              |
|----------------------------------------------------------------------------------------------------|----------------------------------------------------------------------------------------------------|----------------------------------------------------------------------------------------------------|----------------------------------------------------------------------------------------------------|-----------------------------|
| anize 🔹 New folder                                                                                                    |                                                                                                    |                                                                                                    |                                                                                                    |                             |
| Quick access         Desktop         Downloads         Documents         Pictures         Chrome         DSC 2.0         DSC 6         DSC 7         OneDrive         This PC         CD Drive (F:) WD PRC         Network | Name bike insurance Class 2 test certificate Signing & Encrypti DSC 2.0 emsigner-v2.6 Esign SeSign 3.2 LTV WD Provkey GeofficeCA.cer | Date modified<br>07-Oct-20 10:59 AM<br>01-Aug-19 9:39 AM<br>07-Oct-20 11:38 AM<br>20-May-19 3:37 PM<br>13-Mar-19 2:05 PM<br>22-Feb-20 1:12 PM<br>13-Jan-20 3:59 PM<br>24-Jul-20 1:52 PM<br>01-Sep-20 11:44 A | Type<br>File folder<br>File folder<br>File folder<br>File folder<br>File folder<br>File folder<br>File folder<br>Security Certificate | Size<br>1 KB                |
| File name                                                                                                    | e: eOfficeCA.cer                                                                                                    |                                                                                                    | ~ X.50                                                                                                    | 9 Certificate (*.cer;*.crt) |

FigA.1.15

•

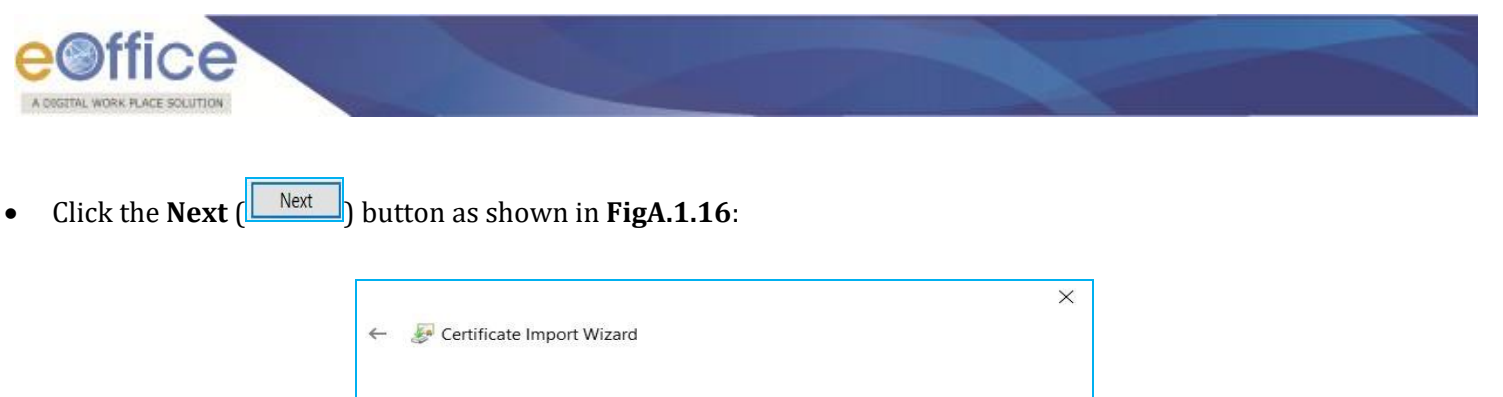

| -   | to Import                                                                   |           |
|-----|-----------------------------------------------------------------------------|-----------|
| 144 | Specify the file you want to import.                                        |           |
|     | File name:                                                                  |           |
|     | C:\Users\DELL\Desktop\eOfficeCA.cer                                         | Browse    |
|     | Note: More than one certificate can be stored in a single file in the follo | wing form |
|     | Personal Information Exchange- PKCS #12 (.PFX,.P12)                         |           |
|     | Cryptographic Message Syntax Standard- PKCS #7 Certificates (.P7B)          | )         |
|     | Microsoft Serialized Certificate Store (.SST)                               |           |
|     |                                                                             |           |
|     |                                                                             |           |
|     |                                                                             |           |
|     |                                                                             |           |
|     |                                                                             |           |
|     |                                                                             |           |
|     |                                                                             | -         |
|     | Next                                                                        |           |
|     |                                                                             |           |
|     | FigA.1.16                                                                   |           |

• Again click **Next** (<u>Next</u>) button as shown in **FigA.1.17**:

| Certificate       | Store                                                       |                                         |                                        |                              |                             |
|-------------------|-------------------------------------------------------------|-----------------------------------------|----------------------------------------|------------------------------|-----------------------------|
| Certifica         | ate stores are syste                                        | m areas where                           | certificates are                       | ke <mark>pt.</mark>          |                             |
| Window<br>for the | vs can automatically<br>certificate.<br>utomatically select | v select a certifi<br>the certificate s | cate store, or yo<br>store based on th | u can speci<br>le type of ce | fy a location<br>ertificate |
| P                 | lace all certificates                                       | in the following                        | store                                  |                              |                             |
| C                 | Certificate store:                                          |                                         |                                        |                              |                             |
| 1                 | Trusted Root Certif                                         | ication Authorit                        | ies                                    |                              | Browse                      |
|                   |                                                             |                                         |                                        |                              |                             |
|                   |                                                             |                                         |                                        |                              |                             |
|                   |                                                             |                                         |                                        |                              |                             |
|                   |                                                             |                                         |                                        |                              |                             |
|                   |                                                             |                                         |                                        |                              |                             |

FigA.1.17

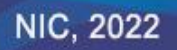

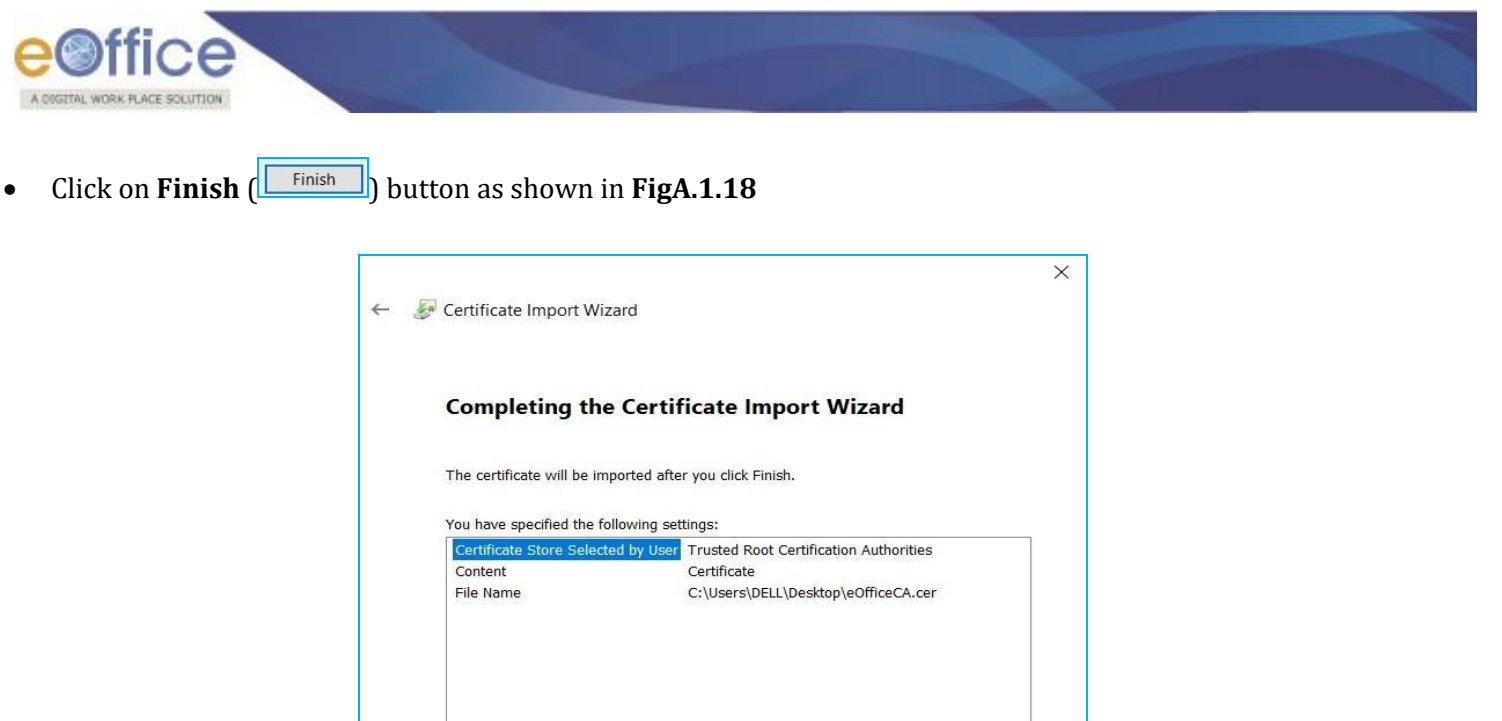

Finish Cancel FigA.1.18

• A prompt window will appear, Click **Yes**) button as shown in **FigA.1.19**:

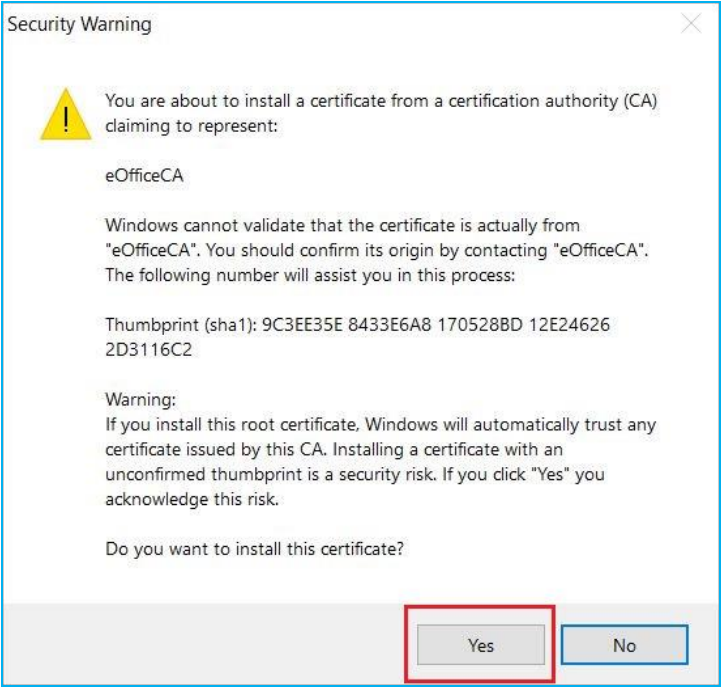

FigA.1.19

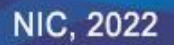

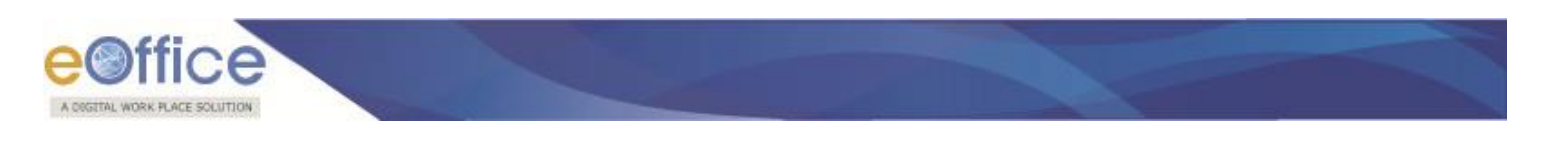

• Then Click **Ok** ( button in prompt window as shown in **FigA.1.20**:

| Intermediate Certification Authorities       Trusted Root Certification Authorities       Trusted Pub         Issued To       Intermediate Certification Authorities       Trusted Pub         Issued To       Intermediate Certification Authorities       Trusted Pub         Issued To       Intermediate Certificate Import Wizard       Pe         Intermediate Certificate Import Wizard       Pe       Pe         Intermediate Certificate Import Wizard       Pe       Pe         Intermediate Certificate Import Wizard       Pe       Pe         Intermediate Certificate Import Wizard       Pe       Pe         Intermediate Certificate Import Wizard       Pe       Pe         Intermediate Certificate Import Wizard       Pe       Pe         Intermediate Certificate Import Wizard       Pe       Pe         Intermediate Certificate Import Wizard       Pe       Pe         Intermediate Certificate Import Wizard       Pe       Pe         Intermediate Colored Intermediate Colored Intermediate Certificate Import Wizard       Pe       Pe         Intermediate Certificate Import Wizard       Pe       Pe       Pe         Intermediate Certificate Import Wizard       Pe       Pe       Pe         Intermediate Certificate Import Wizard       Pe       Pe       Pe | ended purpose:                                                                                                    | <all></all>                                                                                                    |             |
|----------------------------------------------------------------------------------------------------|----------------------------------------------------------------------------------------------------|----------------------------------------------------------------------------------------------------|-------------|
| Issued To<br>Issued To<br>Issued To<br>Certificate Import Wizard<br>AAA Certificate<br>AAA Certificate<br>AddTrust Extern<br>Baltimore Cyber<br>CCA India 2011<br>CCA India 2014<br>CCA India 2014                                                                                                    | ntermediate Certific                                                                                                  | ation Authorities Trusted Root Certification Authorities                                                                                                    | Trusted Pub |
| CCA India 2014<br>CCA India 2014<br>CCA India 2014<br>CCA India 2014<br>CCA India 2014<br>CCA India 2014<br>CCA India 2014<br>CCA India 2014<br>CCA India 2014                                                                                                    | Issued To<br>10.248.89.87<br>AAA Certificate<br>Actalis Authent<br>AddTrust Exter<br>Baltimore Cybe<br>CCA India 2007 | Certificate Import Wizard × e<br><br> |             |
| Import Demous Advance                                                                                                    | CCA India 2014                                                                                                    | CCA India 2014 05-Mar CCA India 2014                                                                                                    |             |

FigA.1.20

• This will import eOffice CA certificate to Trusted Root Certification Authorities store as shown in **FigA.1.21**:

| itended purpose:                                                | <a< th=""><th>1II&gt;</th><th></th><th></th><th></th><th></th><th></th></a<> | 1II>                                                                      |                          |                                                      |                                                                               |             |     |
|-----------------------------------------------------------------|------------------------------------------------------------------------------|---------------------------------------------------------------------------|--------------------------|------------------------------------------------------|-------------------------------------------------------------------------------|-------------|-----|
| Intermediate Certifi                                            | ication                                                                      | Authorities                                                               | Trusted                  | Root Certifie                                        | cation Authorities                                                            | Trusted Pub | •   |
| Issued To<br>PeNastee RCA 2<br>Entrust Root C<br>Entrust Root C | 2012 )<br>Cer  <br>Cer                                                       | Issued By<br>eNastee RCA<br>Entrust Root<br>Entrust Root<br>Entrust net C | 2012<br>Certif<br>Certif | Expirati<br>04-Dec<br>28-Nov<br>07-Dec<br>24-1ul-20  | Friendly Name<br><none><br/>Entrust<br/>Entrust.net<br/>Entrust (2048)</none> |             | ^   |
| eOfficeCA                                                       | 1                                                                            | eOfficeCA                                                                 |                          | 11-Jan-26                                            | <none></none>                                                                 |             | -   |
| GeoTrust Glob<br>GeoTrust Prim<br>Global Chamb<br>GlobalSign    | al  <br> ar  <br> er                                                         | GeoTrust Glo<br>GeoTrust Pri<br>Global Cham<br>GlobalSign<br>GlobalSign   | bal CA<br>mary<br>bersi  | 21-May<br>17-Jul-36<br>31-Jul-38<br>18-Mar<br>15-Dec | GeoTrust Glob<br>GeoTrust<br>Global Chamb<br>GlobalSign Ro<br>Google Trust    |             | ~   |
| Import                                                          | Export                                                                       | R                                                                         | emove                    |                                                      |                                                                               | Advan       | ced |
| Certificate intended<br><all></all>                             | l purpo                                                                      | oses                                                                      |                          |                                                      |                                                                               | View        |     |
|                                                                 |                                                                              |                                                                           |                          |                                                      |                                                                               | View        |     |

FigA.1.21

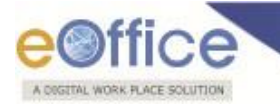

## **Installation Guidelines for Windows OS**

## For Bulk User:

Administrator(s) can install the Digital Signer Service in silent mode on multiple systems through windows server.

### **For Single User:**

- Locate and select the **Digital Signer Service 7.0.0\_x64.msi** file from the downloaded bundle as per the system configuration **(64 bit respectively)**.
- Double click required **msi** file to start the installation as shown in **Fig.2.3**:

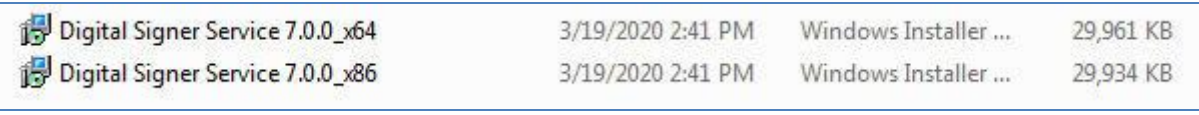

Fig.2.3

• A welcome page appears, click **Next** (<u>Next</u> >) button to continue as shown in **Fig.2.4**:

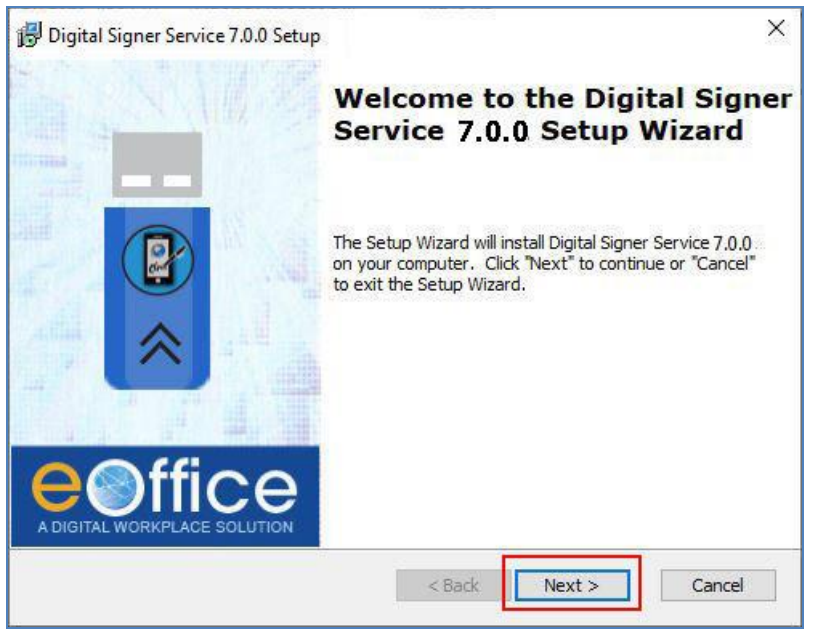

Fig.2.4

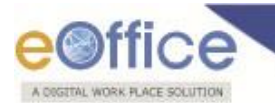

 End-User License Agreement window appears, read the agreement. Click I Accept radio button and then click Next (<u>Next</u> >) button as shown in Fig.2.5:

| igner Service 7.0.0 Setup                                                                                |                                   |        |
|----------------------------------------------------------------------------------------------------|-----------------------------------|--------|
| License Agreement                                                                                        |                                   |        |
| ead the following license agreement car                                                                  | efully                            | C.     |
| Terms & Co                                                                                               | onditions                         | ^      |
| lowing terms have meanings as<br>ation" - Digital Signer Service (                                       | described below:<br>(Any version) | ~      |
| ept the terms in the License Agreement<br>not accept the terms in the License Agre<br>ect Division - NIC | eement                            |        |
|                                                                                                    | < Back Next >                     | Cancel |
| iot accept the terms in the License Agreet Division - NIC                                                | < Back Next >                     | Car    |

For custom installation, click Browse (Browse...) button, select the directory as shown in Fig.2.6 and click Next (Next >) button.

### OR

• For default installation, click **Next** (<u>Next</u> >) button, as shown in **Fig.2.6**:

| 😓 Digital Signer Service 7.0.0 Setup                                                      | 32 <b>—</b> 53 |              |
|-------------------------------------------------------------------------------------------|----------------|--------------|
| Select Installation Folder                                                                |                |              |
| This is the folder where Digital Signer Service 7,0,0. will be installed.                 |                |              |
| To install in this folder, click "Next". To install to a different folder, e<br>"Browse". | nter it be     | low or click |
| Folder:                                                                                   |                |              |
| C: program Files (Digital Signer Service \/,0,0.\                                         |                | Browse       |
|                                                                                           |                |              |
|                                                                                           | 01             | R            |
| Office Project Division - NIC                                                             | 01             | R            |

Fig.2.6

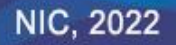

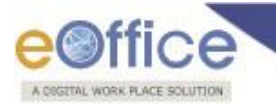

Install SSL Certificate (for first time installation at clients' machine) screen appears, select Yes radio button and then click Install ( button as shown in Fig.2.7 (a):

|    | Do you want to install SSL certificate?                                              | "Cancel" to exit th                   | e wizard.                                   |         |
|----|--------------------------------------------------------------------------------------|---------------------------------------|---------------------------------------------|---------|
| •  | i es<br>O No                                                                         |                                       |                                             |         |
|    | NOTE: SSL certificate is mandat<br>Signer Service will not work pro<br>choose "Yes". | ory, without SSI<br>perly. If you are | . certificate, Digit<br>a single user kindl | al<br>Y |
| eO | ffice Project Division - NIC                                                         |                                       |                                             |         |
| eO | ffice Project Division - NIC                                                         | < Back                                | Instal                                      | Cancel  |

OR

- **Upgrade Older Version & Install SSL Certificate** (previous version exists in clients' machine) window appears asking for **SSL certificate**, now, to remove the older version or for side-by-side installation select the respective option.

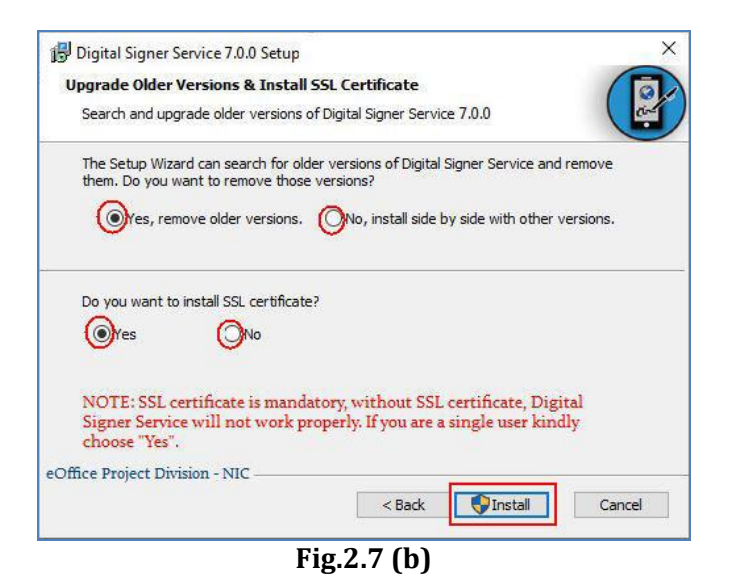

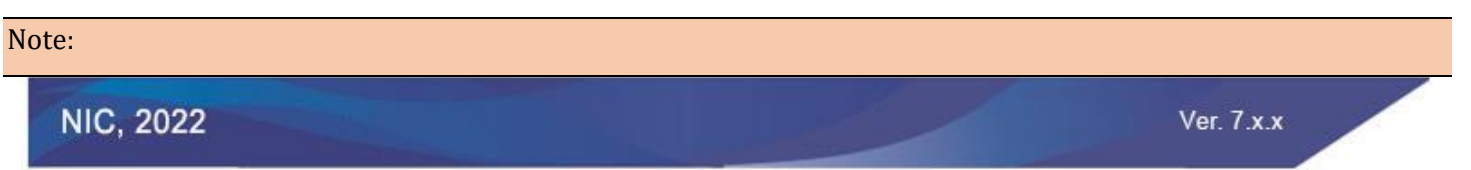

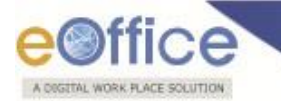

SSL certificate is mandatory for signing purpose, if user clicks **No** option while installing the Digital Signer Service, then they have to install the certificate manually in Internet Explorer as well (To Add/ Import SSL certificate to the browsers refer **Annexure I**).

- Side by Side installation: Process will take some moments to complete the installation and click Finish Finish ) button as shown in **Fig.2.8**.
- **Upgrade to new version:** Process will take some moments to uninstall the **Digital Signer Service 6.1.x series** • Finish and complete the installation of Digital Signer Service 7.0.0 and click Finish ( ) button as shown in Fig.2.8:

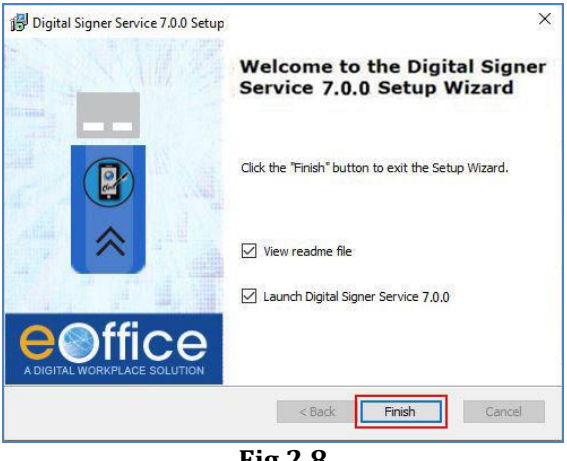

**Fig.2.8** 

#### Note:

User(s) can run the two different versions of Digital Signer Service simultaneously as per the requirement of consuming applications.

- This completes the installation of **Digital Signer Service 7.0.0** for Windows user(s).
- A shortcut will be created on the desktop, named **Digital Signer Service 7.0.0**.
- Also, a Digital Signer Service icon ( ) will appear in the system tray (in the bottom-right corner of monitor) which indicates that Digital Signer Service is running in the system, as shown in Fig.2.9:

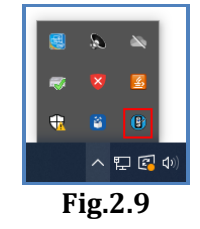

Now, whenever the system is turned on the Digital Signer Service will start automatically.

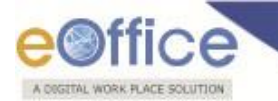

#### Steps to manually START/ STOP the Digital Signer Service 7.0.0 are:

- To start the service, double click the desktop icon "Digital Signer Service 7.0.0".
- The service will take a few seconds to start and once it is started it will appear in system tray.
- Right click on the **Digital Signer Service Icon** () from the system tray & select **Open/ Stop** button as per requirement, as shown in **Fig. 2.10**:

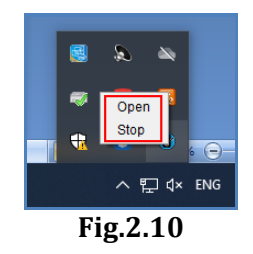

Digital Signer Service application window appears, to stop the service click Stop Service
 Stop Service

| Welcome to Dig        | ital Signer Service 7.0.0.                 |                     |
|-----------------------|--------------------------------------------|---------------------|
| Service is config     | ured on port 55103.                        |                     |
| <b>NOTE</b> :If you w | ant to stop the Digital Signer Service run | ning on your system |

Warning pop-up window appears, click Yes (<u>Yes</u>) button to stop the Digital Signer Service, as shown in Fig.2.12:

| WARNING: Stop Service                     | ×          |
|-------------------------------------------|------------|
| Do you really want to stop Digital Signer | r Service? |
| Et= 2.12                                  |            |

Fig.2.12

• The Digital Signer Service gets stopped and icon will disappear from the system tray.

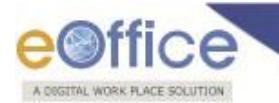

# Change language in Digital Signer Server 7.0.0 (Windows OS)

• To change the language, click 🔯 button as shown in **Fig.2.13**:

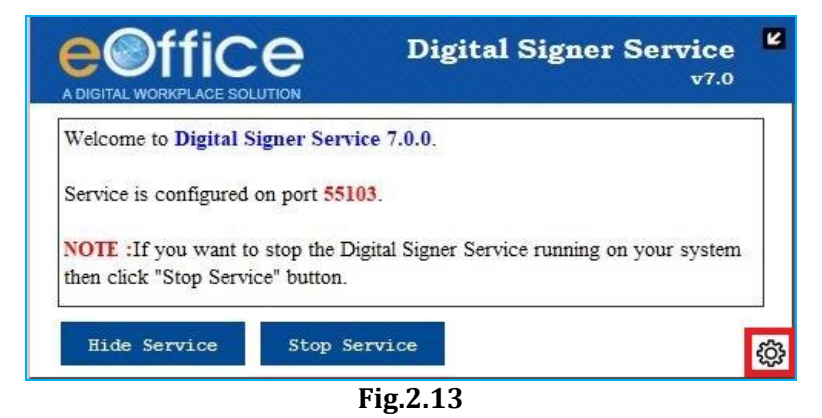

• Select the language and click **Save** button as shown in **Fig.2.14**:

| Digital Signer Service |
|------------------------|
|                        |
| English                |
| Save                   |
| Stop Service           |
|                        |

Fig.2.14

• The Digital Signer Service will appear in the selected language as shown in **Fig.2.15**:

|                                 |                            | Digital Signer Service | Ľ |
|---------------------------------|----------------------------|------------------------|---|
| सेटिंस टिकेन कैसे<br>भाषा चुनें | जोड़ें? बिारे में<br>हिंदी | T                      |   |
|                                 | सुरक्षित करें              |                        |   |
| सर्विस छिपाएँ                   | सर्विस रोवें               |                        | ð |

Fig.2.15

Note:

1. To import the SSL certificate refer <u>Annexure I</u> (Add/ Import SSL certificate to the Browsers).

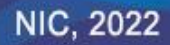

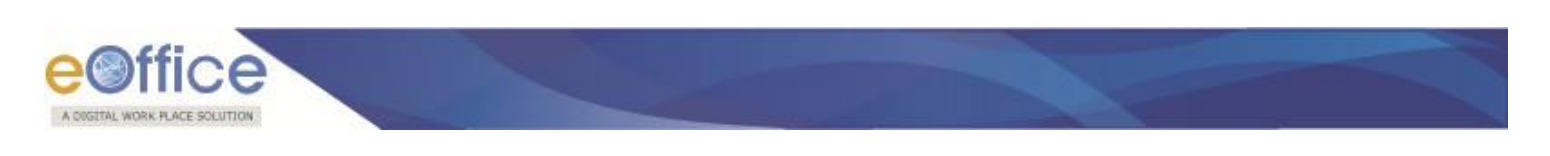

## **Installation Guidelines for Ubuntu OS**

• Locate the **Digital\_Signer\_Service-7.0.0.sh** file from the downloaded bundle (**Digital Signer Service 7.0.0 Ubuntu Installer folder, Fig.4.1**).

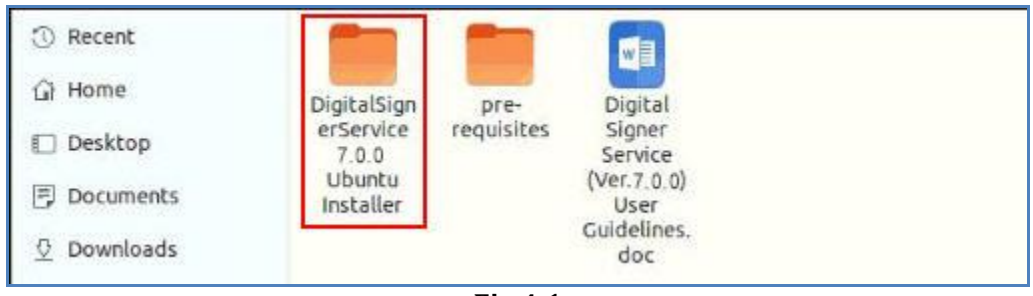

Fig.4.1

- Go to the downloaded location of **Digital\_Signer\_Service-7.0.0.sh** file and open the terminal.
- Run the command "sudo bash Digital\_Signer\_Service-7.0.0.sh" on the terminal for Ubuntu OS.
- Then, provide account password (if required) and press Enter.
- In case other process is using port 55103, system will ask user for **YES/NO** as shown in **Fig.4.2**:
- Type '**Y**' for terminating that process and continue installation of Digital Signer Service otherwise type '**N**' for terminating the Digital Signer Service installation.

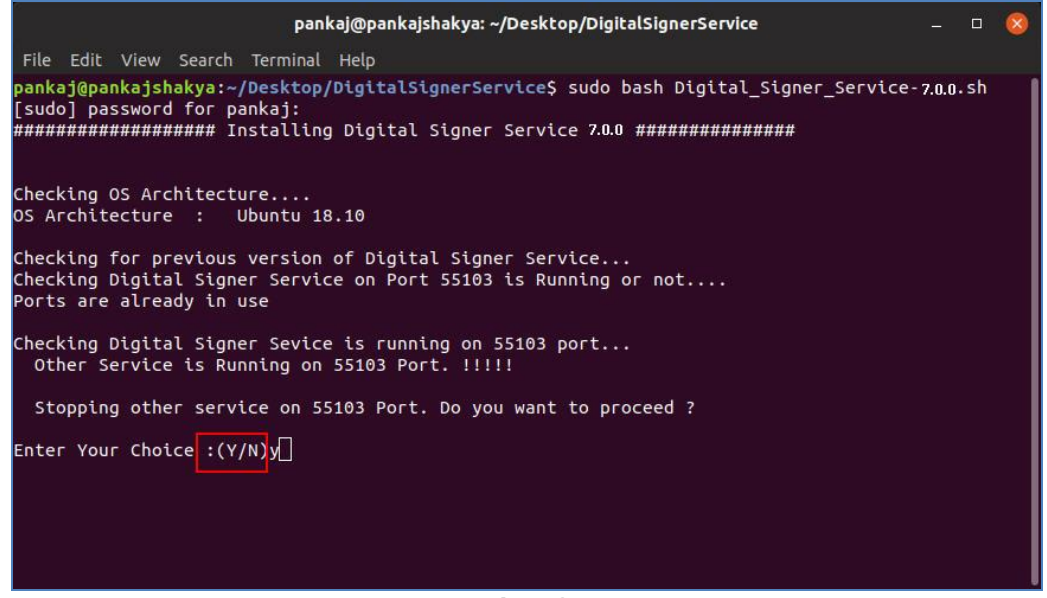

Fig.4.2

• This completes the installation of Digital Signer Service for Ubuntu user(s).

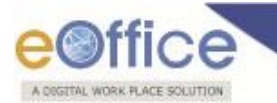

• After successful installation, a message "**Digital Signer Service 7.0.0 installed successfully**" will be displayed as shown in **Fig.4.3**:

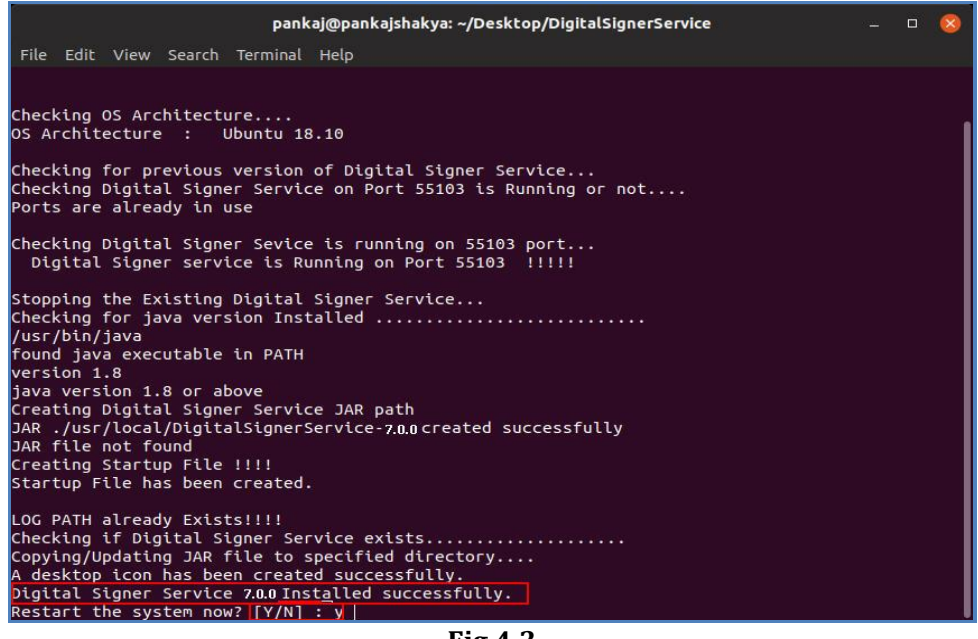

Fig.4.3

- Press '**Y**' to restart the system (**Fig.4.3**) or manually reboot the system.
- Restart is mandatory to run Digital Signer Service 7.0.0 effectively.

#### Steps to manually START/ STOP the Digital Signer Service 7.0.0 are:

Double click the desktop icon (

•

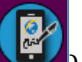

- "I gital Signer Service 7.0.0".
- The Digital Signer Service pop-up window appears and the service gets started, as shown in Fig.4.4:

| e offic      | Digital Si                      | gner Service<br>v7.0.0 |
|--------------|---------------------------------|------------------------|
|              | Startup Message                 | 8                      |
| Digita       | l Signer Service has been start | ed successfully.       |
|              |                                 | ОК                     |
| Hide Service | Stop Service                    | 令                      |

Fig.4.4

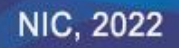

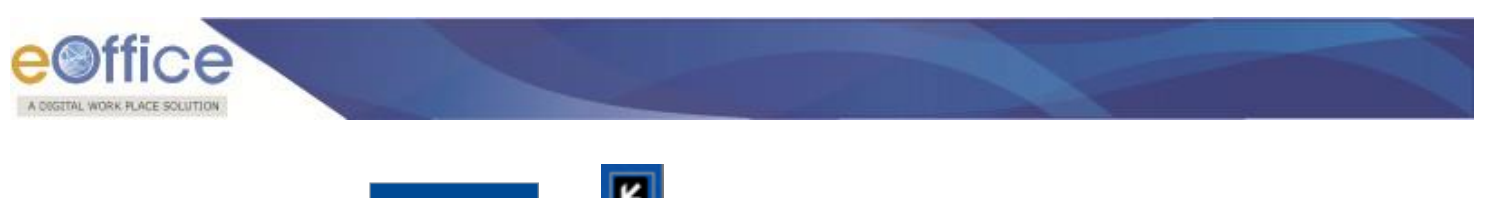

) button.

- Now, click **Hide Service** (Hide Service) or (Hide the screen.
- To Stop the service, click **Stop Service** (
- Warning window appears, click Yes (<u>Yes</u>) button to stop the Digital Signer Service, as shown in **Fig.4.5**:

| DIGITAL WORKPLACE      | SOLUTION                |                  | v7.0.0                      |     |
|------------------------|-------------------------|------------------|-----------------------------|-----|
| Select Token           | watchdata               | •                | Add New Token               | 2   |
| Token Path             | WerdibWatebBata/<br>WAR | RNING: Stop      | Valen Signatural<br>Service |     |
| ✓ register Hide Servic | Do you rea              | ally want to sto | op Digital Signer Ser       | vic |
|                        |                         |                  | No                          | (es |

Fig.4.5

• The Digital Signer Service gets stopped.

#### Note:

1. While using the Digital Signer Service application if a token is plugged-out or not properly plugged-in before signing, then, occasionally user has to manually restart the Digital Signer Service. This issue is tokens specific, so to avoid this ensure that token is properly plugged-in before proceeding for Signing/Authentication/Registration process. For restarting the Digital Signer Service manually, refer Annexure II (Troubleshooting  $\rightarrow$  <u>Problem 1</u>).

2. There are many providers for DSC tokens and sometimes issue(s) specific to DSC token hardware may come, for which the respective vendor may be approached.

- 3. To import the certificate refer Annexure I (Add/ Import SSL certificate to the Browsers).
- 4. Refer to <u>Annexure IV</u> for manually identifying the JAVA, OS and Digital Signer Service status details.

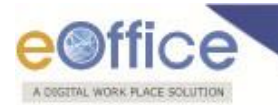

# Add Token(s) in Digital Signer Service (Ubuntu OS):

This feature allows the user to use a new token which is not listed in the application. For this first, check whether the token is listed in this application or not. If it is listed then just register this token as default token by checking "register as default token" otherwise proceed to follow the steps to add a new token.

Steps to add new token in Digital Signer Service are:

Open Digital Signer service app and click Add New Token (<sup>Add New Token</sup>) button, as shown in Fig.4.6:
 Digital Signer Service v7.0.0

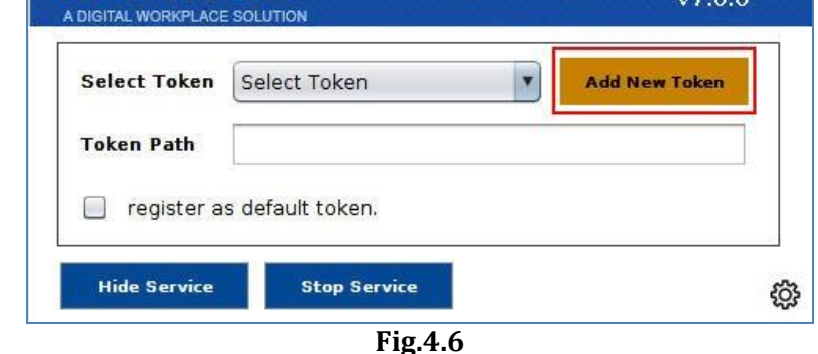

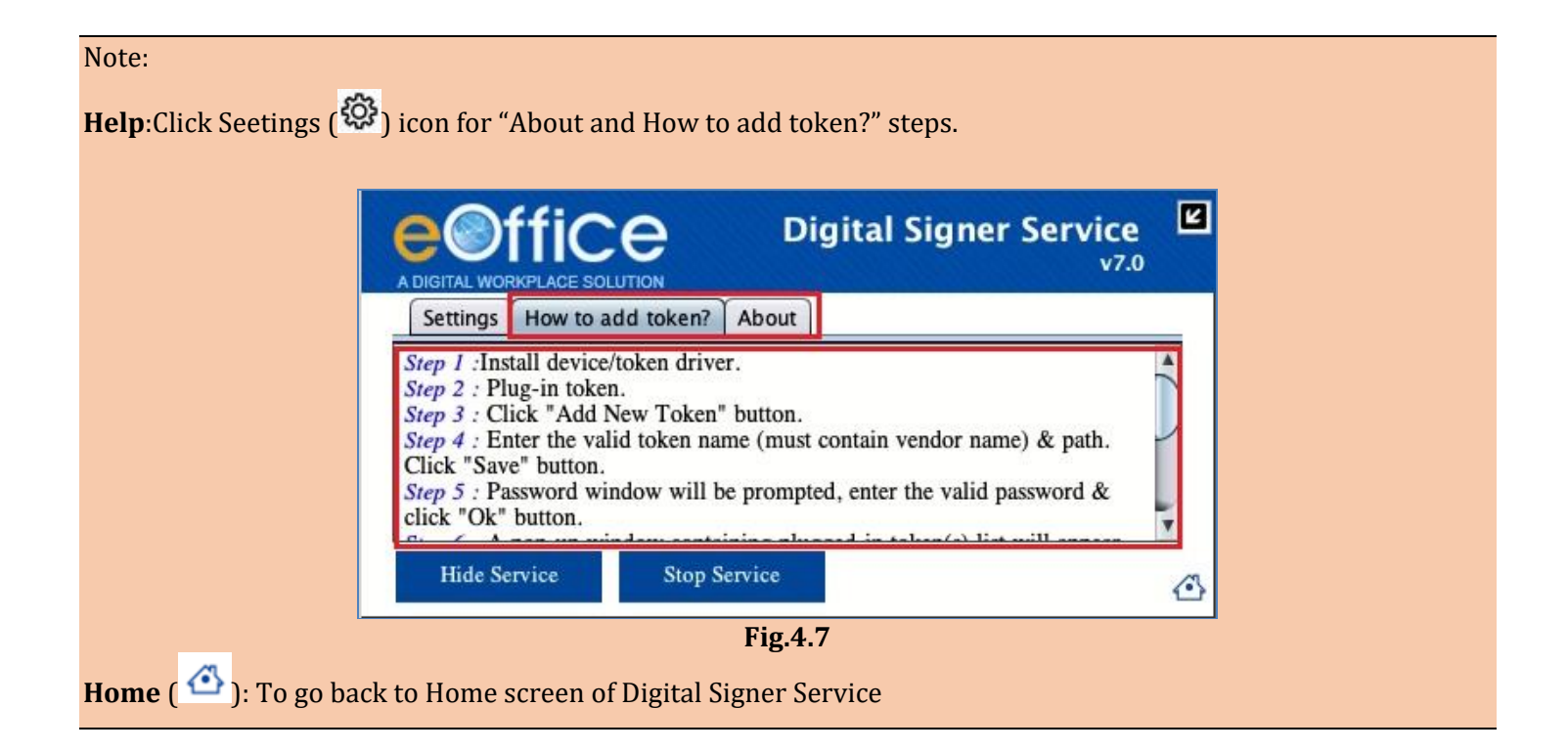

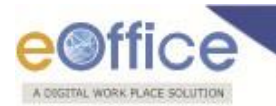

Provide Token Name, Token Path and click Save ( button, as shown in Fig.4.8:

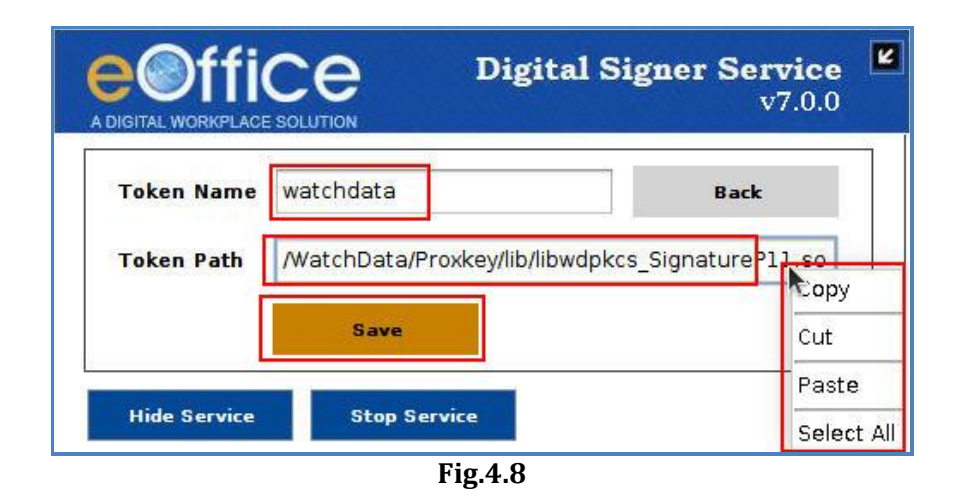

#### Note:

1. Token Name & Token Path is mandatory.

2. User can also copy & paste the Token path in the Digital Signer Service (Fig.4.8).

3. The token name should be relevant like if a user is adding token of epass then the token name must include "epass" in its name e.g. epass-new, new-epass, etc.

• Login window appears, enter the **Token Pin** number and click **OK** ( button as shown in **Fig.4.9**:

| Token Name  | watchdata                 | Back                       |
|-------------|---------------------------|----------------------------|
| Token Path  | /usr/lib/WatchData/ProxKe | y/lib/libwdpkcs_SignatureP |
| ç.          | Login as Use              | r 🤇                        |
| Enter Use   | r PIN                     | *                          |
| DUN Law ath | must he 6-22 characte     | 100                        |

Fig.4.9

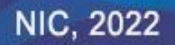

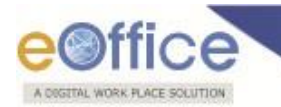

The certificate list appears, if valid certificate is displayed, click Confirm ( <sup>Confirm</sup> ) button, else click Reject ( Reject ) button, as shown in Fig.4.10:

| Certificate List(s)                                             |                                                   |                                                                                                    |                                                                                                    |  |
|-----------------------------------------------------------------|---------------------------------------------------|----------------------------------------------------------------------------------------------------|----------------------------------------------------------------------------------------------------|--|
| Serial Number                                                   | Expiry Date                                       | Issued To                                                                                                    | Issued By                                                                                                    |  |
| 13338134                                                        | Sun Dec 22 18:24:20 IST<br>2019                   | CN=Class 3 individual<br>test,<br>SERIALNUMBER=81d7cc6<br>9d57a8e8ecff8704f13a1<br>a4650260f3ec4aa25d03<br>556e473b4e03333d,<br>ST=Karnataka,<br>OID.2.5.4.17=560103,<br>OU=test, 0=test dsc,<br>C=IN | CN=e-Mudhra Sub CA for<br>Class 3 Individual 2014,<br>OU=Certifying Authority,<br>O=eMudhra Consumer<br>Services Limited, C=IN |  |
| * If intended certificate is b<br>click "Reject" button and try | eing displayed over here, th<br>again.<br>Confirm | ien Click "Confirm" button to<br>Reject                                                                                                    | o continue otherwise                                                                                                    |  |

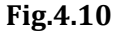

• Token details get added successfully, click **OK** ( button as shown in **Fig.4.11**:

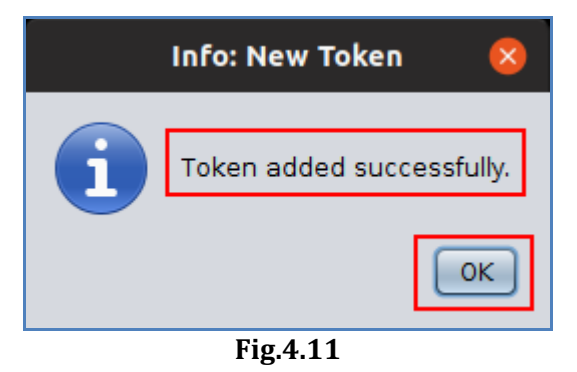

#### Note:

- 1. Similarly, user can add more new token(s).
- 2. This is a one-time activity, so it is not required to add already existing or added token again while using the Signer Service.

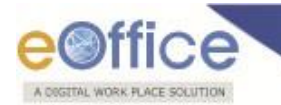

# **Register Token in Digital Signer Service(Ubuntu OS):**

Steps to register the token with Digital Signer Service are:

- Double click the desktop icon "Digital Signer Service 7.0.0".
- The digital Signer Service window appears, select token from the drop-down list, as shown in **Fig.4.12**:

|              |              |   | -             |
|--------------|--------------|---|---------------|
| Select Token | Select Token |   | Add New Token |
|              | Select Token | _ | 19            |
| Token Path   | safesign     |   |               |
| -            | gemalto      |   |               |
| 📋 register a | s eMudhra    |   |               |

Fig.4.12

- Token path for the selected token gets populated in the Token Path Field.
- Select checkbox for setting the token as default token, as shown in **Fig.4.13**:

| Alberta Alberta Alberta Alberta Alberta Alberta Alberta Alberta Alberta Alberta Alberta Alberta Alberta Alberta | watchuata               |           | Add New Token    |
|----------------------------------------------------------------------------------------------------|-------------------------|-----------|------------------|
| oken Path                                                                                                    | /WatchData/ProxKey/lib/ | libwdpkcs | _SignatureP11.so |

Fig.4.13

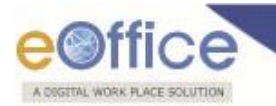

Confirmation window appears, click **Yes** (<u>Yes</u>) button as shown in **Fig.4.14**:

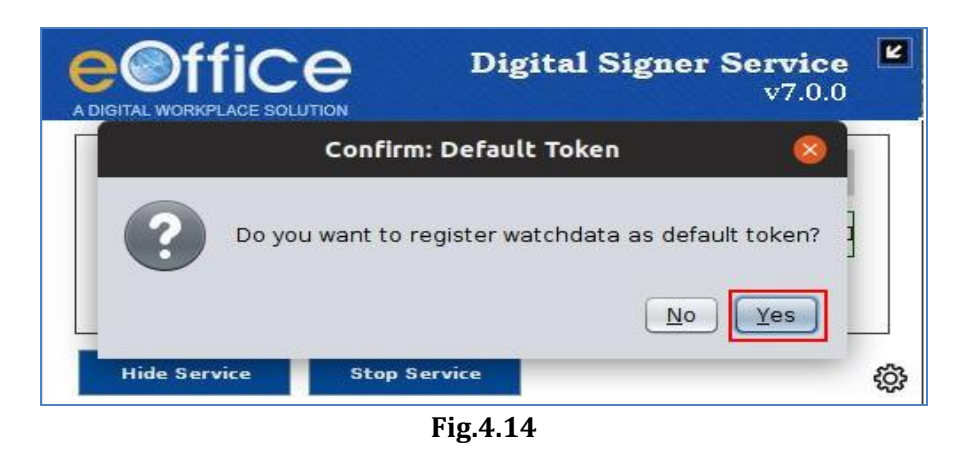

## Change language in Digital Signer Server 7.0.0 (Ubuntu OS)

• To change the language, click **Settings** button as shown in **Fig.4.15**:

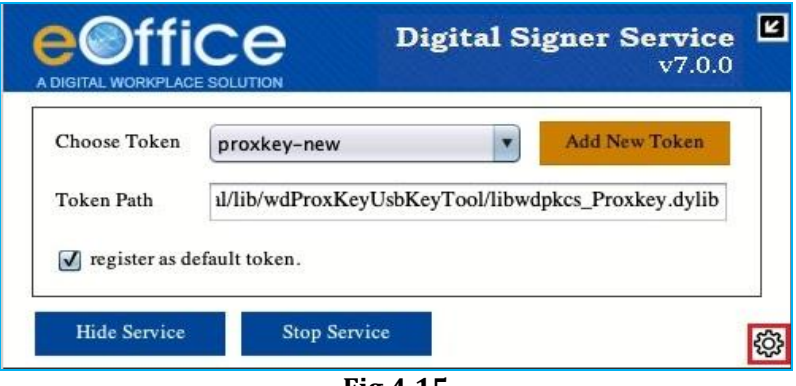

Fig.4.15

• Following window will appear as shown in **Fig.4.16**:

| Settings | How to add tok | en? About      |   |  |
|----------|----------------|----------------|---|--|
| Choose L | anguage S      | English<br>ave | T |  |
|          | _              |                |   |  |

Fig.4.16

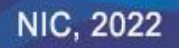

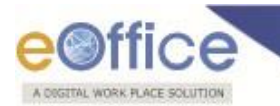

•

• Select the language as shown in **Fig.4.17**:

|                         | ADIGITAL WORKPLACE SOLUTION Digital Signer Service v7.0.0 |   |
|-------------------------|-----------------------------------------------------------|---|
|                         | Settings How to add token? About                          |   |
|                         | Choose Language English<br>English<br>इहिंदी              |   |
|                         | Hide Service Stop Service                                 | 4 |
| L                       | Fig.4.17                                                  |   |
| Click the <b>Save</b> ( | ) button as shown in <b>Fig.4.18</b> :                    |   |
|                         | Digital Signer Service<br>v7.0.0                          |   |
|                         | Settings How to add token? About                          | - |
|                         | Choose Language টি্বী                                     |   |
|                         | Save                                                      |   |
|                         | Hide Service Stop Service                                 |   |
| =                       | Fig.4.18                                                  |   |

• The Digital Signer Service will appear in the selected language as shown in **Fig.4.19**:

|                           | Digit         | al Signer Service v7.0.0 |
|---------------------------|---------------|--------------------------|
| सेटिग्स टोकन कैसे जोड़ें? | / बारे में    |                          |
| भाषा चुनें                | हिंदी         | T                        |
|                           | सुरक्षित करें |                          |
|                           |               |                          |
| सर्विस छिपाएँ             | सर्विस रोकें  | 0                        |
|                           | Fig.4.19      |                          |

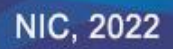